## PEMBUATAN GAME 3D MY FANTASY

TUGAS AKHIR

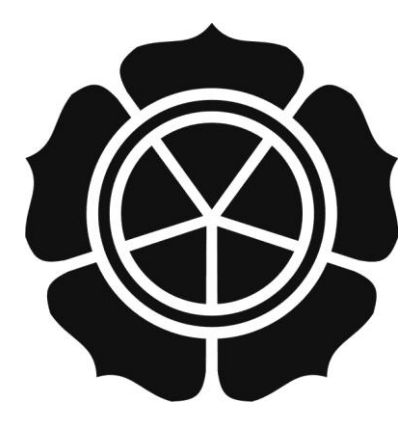

disusun oleh

Candra Agung Prasetyo08.01.2423Agus Suryadi08.01.2431

JURUSAN TEKNIK INFORMATIKA SEKOLAH TINGGI MANAJEMEN INFORMATIKA DAN KOMPUTER AMIKOM YOGYAKARTA 2011

## PEMBUATAN GAME 3D MY FANTASY

Tugas Akhir

untuk memenuhi sebagian persyaratan mencapai gelar Ahli Madya pada jenjang Diploma III jurusan Teknik Informatika

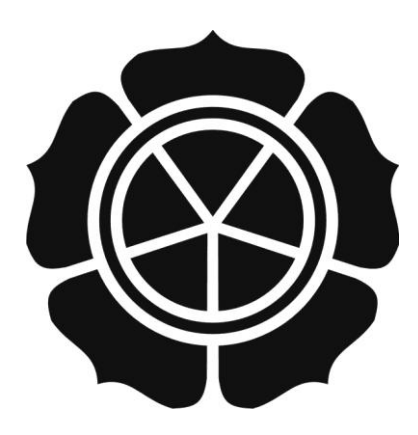

disusun oleh

| Candra Agung Prasetyo | 08.01.2423 |
|-----------------------|------------|
| Agus Suryadi          | 08.01.2431 |

JURUSAN TEKNIK INFORMATIKA SEKOLAH TINGGI MANAJEMEN INFORMATIKA DAN KOMPUTER AMIKOM YOGYAKARTA 2011

| PERSETUJUAN                                                                                                    |
|----------------------------------------------------------------------------------------------------|
| TUGAS AKHIR                                                                                                    |
| Pembuatan Game 3D My Fantasy                                                                                                    |
|                                                                                                    |
| yang dipersiapkan dan disusun oleh                                                                                                    |
| Candra Agung Prasetyo 08.01.2423                                                                                                    |
| Agus Suryadi 08.01.2431<br>telah disetujuai oleh Dosen Pembimbing Tugas Akhir<br>pada tanggal 27 Mei 2011<br>Dosen Pembimbing<br>Haniv Ai Fatta, M. Kom<br>NIK, 190302096 |

ш

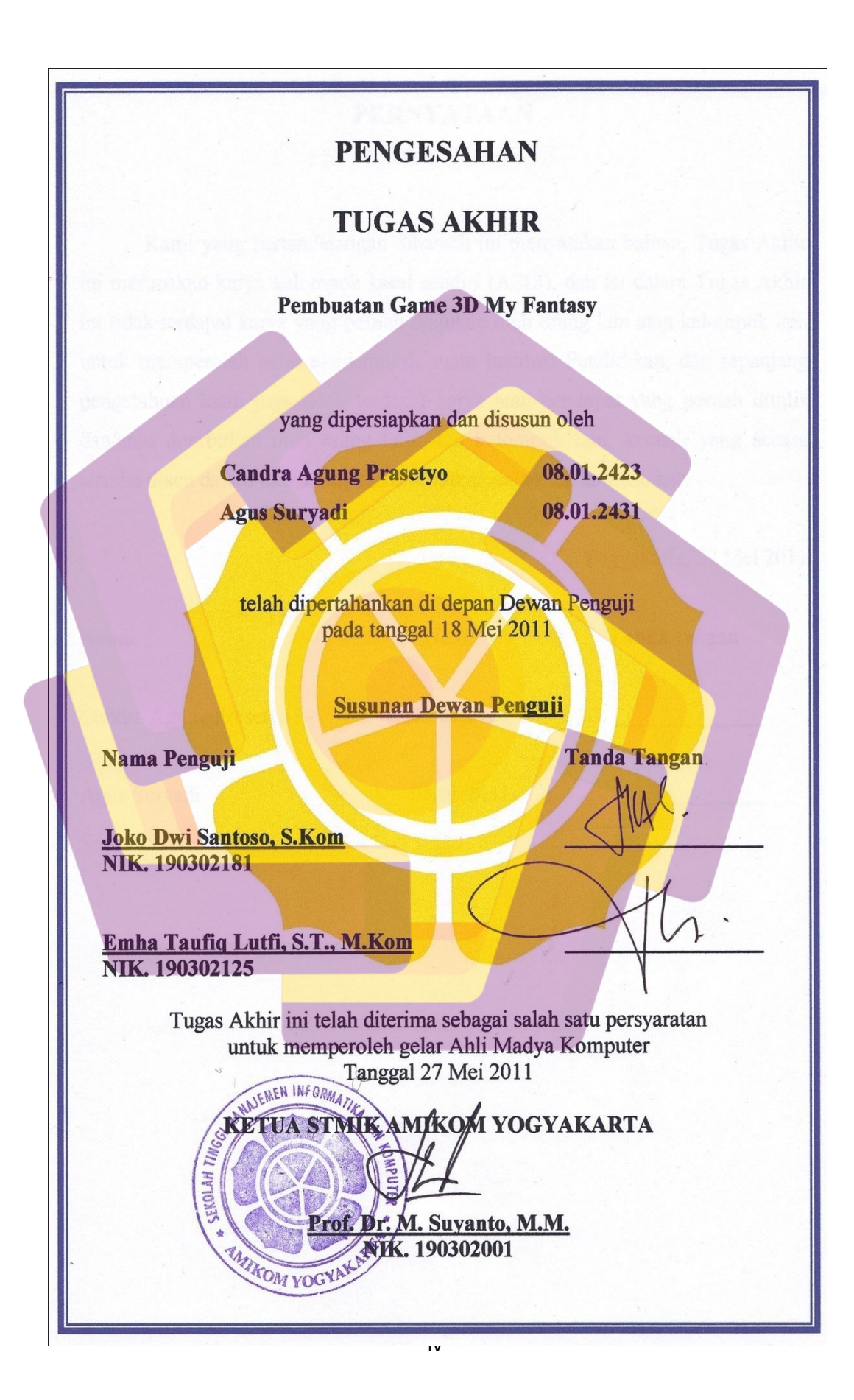

## PERNYATAAN

Kami yang bertandatangan dibawah ini menyatakan bahwa, Tugas Akhir ini merupakan karya kelompok kami sendiri (ASLI), dan isi dalam Tugas Akhir ini tidak terdapat karya yang pernah diajukan oleh orang lain atau kelompok lain untuk memperoleh gelar akademis di suatu Institusi Pendidikan, dan sepanjang pengetahuan kami juga tidak terdapat karya atau pendapat yang pernah ditulis dan/atau diterbitkan oleh orang lain atau kelompok lain, kecuali yang secara tertulis diacu dalam naskah ini dan disebutkan dalam daftar pustaka.

|                       |            | Yogyakarta, 9 Mei 2011 |
|-----------------------|------------|------------------------|
| Nama                  | NIM        | Tanda tangan           |
| Candra Agung Prasetyo | 08.01.2423 |                        |
| Agus Suryadi          | 08.01.2431 |                        |
|                       |            |                        |
|                       |            |                        |

### ΜΟΤΤΟ

- "Berkarya dalam hal yang positif dan berguna adalah dambaan setiap manusia, maka tiada masa tanpa berkarya."
- "Jangan pernah mengatakan tidak bisa bila kita tidak mencobanya, karna didunia ini semua bisa dilakukan asal kita berusaha dengan berpegang teguh pada pendirian dan do'a."

"Seratus kali aku mencoba sembilan puluh sembilan kali aku gagal dan akhirnya yang keseratus kali aku menemukan titik terang untuk menuju keberhasilan."

"Aku tentukan sendiri jalan hidupku."

#### HALAMAN PERSEMBAHAN

Karya ini saya persembahkan untuk.

- Allah SWT Sang penguasa alam.
- Nabi Muhammad SAW yang selalu saya dambakan dan saya ikuti ajarannya.
- Bunda yang telah melahirkan saya dan merawat saya semoga sehat selalu.

Ayahanda yang telah mendidik semoga sehat selalu.

- Kekasih saya yang selalu memberikan dukungan dan semangat, terima kasih.

Teman-teman yang telah banyak membantu saya hingga saat ini, saya tidak tahu apa yang harus saya lakukan untuk berterima kasih kepada kalian.

- Fajar Rizqie Ajie yang telah meminjamkan printer kepada saya terimakasih.
- Member Blenderartist.com yang selaku forum yang membantu saya dalam memberi jawaban tentang Blender 3D aplikasi.
- Para dosen yang berkenan membagi ilmunya kepada saya, ilmu anda semua sangat berguna bagi saya walau tidak semua saya pelajari lebih lanjut dan saya kembangkan.
- Kampus terpadu STIMIK AMIKOM Yogyakarta yang telah menuntun saya hingga saya dapat mengerti akan ilmu tentang IT.

### **KATA PENGANTAR**

Dengan mengucap syukur Allhamdulillah laporan tugas akhir " Pembuatan Game 3D My Fantasy" ini dapat kami selesaikan. Dorongan dari orang tua yang begitu besar membuat semangat kami dalam menyelesaikan laporan tugas akhir kami. Tidak lupa kami mengucapkan terima kasih kepada Bp. Hanif Al Fatta, M.Kom selaku dosen pembimbing kami dan Prof. Dr. Muhammad Suyanto, MM. selaku ketua STIMIK AMIKOM Yogyakarta yang telah mendidik selama kami masih menjadi mahasiswa di kampus terpadu STIMIK "AMIKOM" Yogyakarta, sehingga kami tahu akan ilmu tentang teknologi komunikasi khususnya informatika.

Dalam pembuatan Game 3D My Fantasy diharapkan dapat memberikan gambaran bagi para mahasiswa, bahwa ternyata kita tidak hanya bisa bermain saja melainkan kita bisa membuatnya.

Ahir kata dari kami, mudah-mudahan laporan tugas ahir ini menjadi acuan bagi mahasiswa lain yang akan menempuh tugas ahir.

# DAFTAR ISI

| HALAMAN JUDUL ii                                 | i           |
|--------------------------------------------------|-------------|
| HALAMAN PERSETUJUAN ii                           | ii          |
| HALAMAN PENGESAHAN ir                            | V           |
| PERNYATAAN ASLI v                                | 7           |
| HALAMAN MOTO v                                   | <i>i</i>    |
| HALAMAN PERSEMBAHAN                              | ⁄ii         |
| KATA PENGANTAR                                   | <b>'iii</b> |
| DAFTAR ISI ii                                    | X           |
| DAFTAR GAMBAR                                    | vi          |
| BAB I PENDAHULUAN                                | 2           |
| 1.1. Latar Belakang                              | 2           |
| 1.2. Rum <mark>u</mark> san Masalah              | 3           |
| 1.3. Batas <mark>an</mark> Masa <mark>lah</mark> | 3           |
| 1.4. Maksud Dan Tujuan                           | 3           |
| 1.5. Manfaat Penelitian                          | 4           |
| 1.6. Sistematika Penulisan                       | 4           |
| BAB I <mark>I LAND</mark> ASAN TEORI             | 6           |
| 2.1. Pengertian Game                             | 6           |
| 2.2. 3D Game                                     | 6           |
| 2.3. Macam-macam Game                            | 6           |
| 2.4. Aplikasi Yang <mark>Digunakan</mark>        | 9           |
| 2.4.1. Blender 3D Aplikasi                       | 9           |
| 2.4.2. Keunggulan Blender 3D Aplikasi            | 10          |
| 2.4.3. Kekurangan Blender 3D Aplikasi            | 10          |
| 2.4.4. Tool Pada Blender 3D Aplikasi             | 11          |
| 2.5. Adobe Photoshop                             | 16          |
| 2.5.1. Keunggulan Adobe Photoshop                | 16          |
| 2.5.2. Kekurangan Adobe Photoshop                | 17          |
| 2.6. Tool Pada Adobe Photoshop                   | 17          |
|                                                  |             |

| 2.6.1 File Ekstensi Pada Adobe Photoshop          | 19 |
|---------------------------------------------------|----|
| BAB III TINJAUAN UMUM                             | 19 |
| 3.1. Game 3D My Fantasy                           | 21 |
| 3.2. Tujuan Pembuatan                             | 21 |
| 3.3. Penggunaan Aplikasi                          | 21 |
| 3.3.1. Penggunaan Blender 3D Aplikasi             | 21 |
| 3.3.1.1. Penggunaan Tool Pada Blender Aplikasi    | 22 |
| 3.3.1.2. Metode Penyimpanan Pada Blender Aplikasi | 26 |
| 3.3.2. Penggunaan Adobe Photoshop                 | 27 |
| 3.3.2.1. Penggunaan Tool Pada Adobe Photoshop     | 27 |
| 3.3.2.2. Metode Penyimpanan Pada Adobe Photoshop  | 31 |
| 3.4. Game Hirarki                                 | 31 |
| BAB IV PE <mark>M</mark> BAHASAN                  | 32 |
| 4.1. Game 3D My Fantasy                           | 32 |
| 4.2. Pembuatan Game 3D My Fantasy                 | 36 |
| 4.2.1. Modeling                                   | 37 |
| 4.2.1.1. Map                                      | 37 |
| 4.2.1.2. Karakter                                 | 44 |
| 4.2.2. Texturing                                  | 49 |
| 4.2.3. Riging                                     | 55 |
| 4.2.4. Animasi                                    | 59 |
| 4.2.5. Lighting                                   | 62 |
| 4.2.6. Link And Append                            | 66 |
| 4.2.6.1. Link                                     | 67 |
| 4.2.6.2. Append                                   | 68 |
| 4.2.7. Camera                                     | 69 |
| 4.2.8. Sound                                      | 70 |
| 4.2.9. Compile                                    | 72 |
| 4.3. Menu Game 3D My Fantasy                      | 73 |
| BAB V PENUTUP                                     | 75 |
| 5.1. Kesimpulan                                   | 75 |

| 5.2. Penutup  | 75 |
|---------------|----|
| DAFTAR PUSTAK |    |

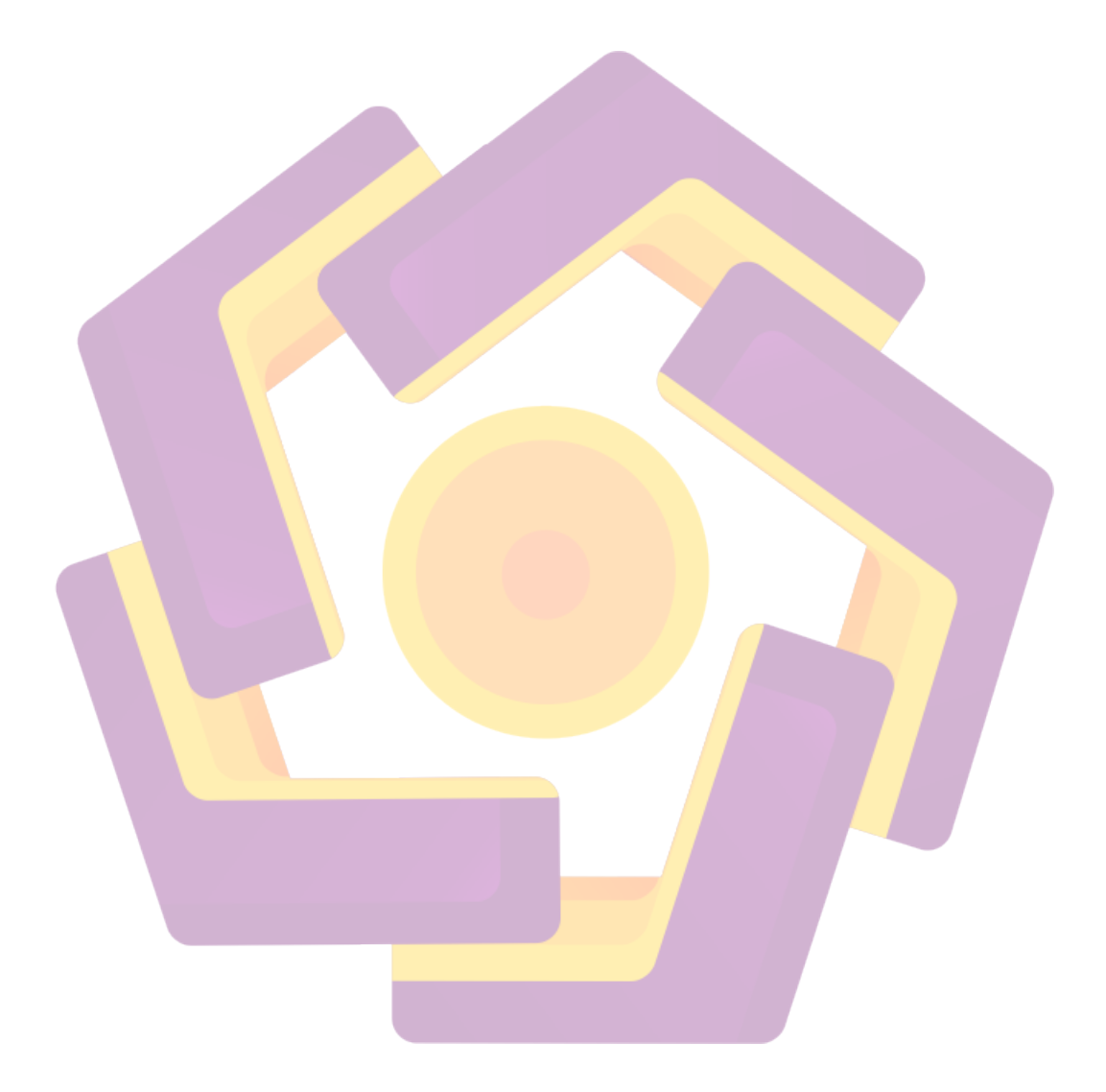

# **DAFTAR GAMBAR**

| Gambar 3.1. Tampilan utama pada Blender 3D aplikasi  | 21                                                                                                    |
|------------------------------------------------------|----------------------------------------------------------------------------------------------------|
| Gambar 3.2. Modeling karakter hero Kai               | 22                                                                                                    |
| Gambar 3.3. Texturing karakter Kai menggunakan image | . 22                                                                                                    |
| Gambar 3.4. Proses riging pada model karakter 3D     | 23                                                                                                    |
| Gambar 3.5. Proses pemberian gerakan pada model 3D   | 23                                                                                                    |
| Gambar 3.6. Pemberian cahaya atau proses lighting    | 24                                                                                                    |
| Gambar 3.7. Tampilan logic pada Blender 3d aplikasi  | . 25                                                                                                    |
| Gambar 3.8. Metode Penyimpanan Blender aplikasi      | . 25                                                                                                    |
| Gambar 3.9. Penngunaan regtanguler marque tool.      | . 26                                                                                                    |
| Gambar 3.10. Penggunaan elliptical marque tool       | . 27                                                                                                    |
| Gambar 3.11. Penggunaan magic want tool              | 28                                                                                                    |
| Gambar 3.12. Penggunaan pen tool                     | 28                                                                                                    |
| Gambar 3.13. Penggunaan pain buket tool              | . 29                                                                                                    |
| Gambar 3.14. Penggunaan gradient tool                | . 29                                                                                                    |
| Gambar 3.15. Gambar Hirarki                          | 30                                                                                                    |
| Gambar 4.1. Map Stage 1                              | 31                                                                                                    |
| Gambar 4.2. Map Stage 2                              | 32                                                                                                    |
| Gambar 4.3. Map Stage 3                              | 32                                                                                                    |
| Gambar 4.4. Map Stage 4                              | 33                                                                                                    |
| Gambar 4.5. Map Stage 5                              | 33                                                                                                    |
| Gambar 4.6. Map Stage 6                              | 3                                                                                                    |
|                                                      | Gambar 3.1. Tampilan utama pada Blender 3D aplikasi.<br>Gambar 3.2. Modeling karakter hero Kai<br>Gambar 3.3. Texturing karakter Kai menggunakan image.<br>Gambar 3.4. Proses riging pada model karakter 3D<br>Gambar 3.5. Proses pemberian gerakan pada model 3D<br>Gambar 3.6. Pemberian cahaya atau proses lighting.<br>Gambar 3.7. Tampilan logic pada Blender 3d aplikasi.<br>Gambar 3.8. Metode Penyimpanan Blender aplikasi.<br>Gambar 3.9. Penngunaan regtanguler marque tool.<br>Gambar 3.10. Penggunaan nagic want tool.<br>Gambar 3.11. Penggunaan magic want tool.<br>Gambar 3.12. Penggunaan pen tool.<br>Gambar 3.13. Penggunaan pen tool.<br>Gambar 3.14. Penggunaan gradient tool.<br>Gambar 3.15. Gambar Hirarki.<br>Gambar 4.1. Map Stage 1.<br>Gambar 4.2. Map Stage 2.<br>Gambar 4.3. Map Stage 3.<br>Gambar 4.5. Map Stage 5.<br>Gambar 4.6. Map Stage 6. |

| Gambar 4.7. Map Stage 7                                                       |
|-------------------------------------------------------------------------------|
| Gambar 4.8. Map Stage 8                                                       |
| Gambar 4.9. Map Stage 9                                                       |
| Gambar 4.10. Map stage1 menggunakan 2 cube                                    |
| Gambar 4.11. Map stage menggunakan 4 cube yang dihubungkan menjadi satu 37    |
| Gambar 4.12. Pembentukan pintu menuju stage selanjudnya                       |
| Gambar 4.13. Hasil dari cube yang di Extrude                                  |
| Gambar 4.14. Penggunaan cube yang dijadikan pintu menuju stage selanjudnya 38 |
| Gambar 4.15. Penggunaan UVsphere yang dibelah dan dijadikan kubah             |
| Gambar 4.16. Penggunaan plane yang di Extrude seperti bebatuan                |
| Gambar 4.17. Hasil akhir stage 5 tmpak dari dalam                             |
| Gambar 4.18. Gambar map stage 6 menggunakan cube yang di subdivide 40         |
| Gambar 4.19. Pembuatan map stage 7                                            |
| Gambar 4.20. Pembuatan map stage 841                                          |
| Gambar 4.21. Penggunaan plane pada stage 9 42                                 |
| Gambar 4.22. Penggunaan cube pada map stage 9                                 |
| Gambar 4.23. Penggunaan cylinder pada stage 9                                 |
| Gambar 4.24. Seketsa karakter                                                 |
| Gambar 4.25. Mengimport sketsa karakter 44                                    |
| Gambar 4.26. Tampilan icon load untuk mengimport image 44                     |
| Gambar 4.27. Tampilan hasil import gambar sketsa 44                           |
| Gambar 4.28. Memulai membuat model 45                                         |
| Gambar 4.29. Peletaan cylinder pada posisi kaki kiri 45                       |

| Gambar 4.30. Penyesuaian cylinder dengan gambar sketsa 46       |
|-----------------------------------------------------------------|
| Gambar 4.31. Tampilan pemberian mirror                          |
| Gambar 4.32. Tampilan setting pada mirror                       |
| Gambar 4.33. Hasil Extrude dengan penyesuaian pada sketsa 47    |
| Gambar 4.34. Hasil akhir dari modeling carakter47               |
| Gambar 4.35. Membuka file yang akan di texture                  |
| Gambar 4.36. Melakukan teknik seam                              |
| Gambar 4.37. Hasil pemberian seam                               |
| Gambar 4.3 <mark>8. Hasil</mark> dari unwarp                    |
| Gambar 4.39. Pola jaring dari 3D model 50                       |
| Gambar 4.40. Exporting UV Image                                 |
| Gambar 4.41. Proses pewarnaan file Exporting UV Image           |
| Gambar 4.42. Hasil Pewarnaan                                    |
| Gamb <mark>ar 4.43. Mengubah mode solid ke mode</mark> textured |
| Gambar 4.44. tampilan menu link to object                       |
| Gambar 4.45. Tampilan importing gambar atau image               |
| Gambar 4.46. tampilan material button                           |
| Gambar 4.47. Hasil akhir texturing                              |
| Gambar 4.48. Langkah pemberian kerangka                         |
| Gambar 4.49. Tampilan menu editing 55                           |
| Gambar 4.50. Proses pemberian tulang atau kerangka 55           |
| Gambar 4.51. Hasil pemberian tulang55                           |
| Gambar 4.52. Tahapan penggabungan                               |

| Gambar 4.53. Masuk ke mode pose mode                    |
|---------------------------------------------------------|
| Gambar 4.54. Pewarnaan sendi kerangka 57                |
| Gambar 4.55. Tahapan pewarnaan pada kerangka 57         |
| Gambar 4.56. Hasil ahir                                 |
| Gambar 4.57. Menbuka file 3D yang akan dianimasikan58   |
| Gambar 4.58. Proses seleksi kerangka                    |
| Gambar 4.59. Mengatur frame                             |
| Gambar 4.60. Inserting keyframe                         |
| Gambar 4.61. Penyimpanan lokasi                         |
| Gambar 4.62. Merubah ukuran FPS                         |
| Gambar 4.63. Mengubah pose dari amatur                  |
| Gambar 4.64. Tampilan masuk action editor               |
| Gambar 4.65. Tampilan time line dan keyframe animasi    |
| Gamb <mark>ar 4.66. M</mark> embuat lamp 62             |
| Gambar 4.67. Pencahayaan menggunakan lamp               |
| Gambar 4.68. Pencahayaan menggunakan sun                |
| Gambar 4.69. Pencahayaan menggunakan spot               |
| Gambar 4.70. Pencahayaan menggunakan hemi64             |
| Gambar 4.71. Pencahayaan menggunakan area               |
| Gambar 4.72. Tampilan menu logic                        |
| Gambar 4.73. Tahapan pembutan sensor logic65            |
| Gambar 4.74. Menghubunggkan sensor logic yang dibuat 65 |
| Gambar 4.75. Menghapus objek cube default66             |

| Gambar 4.76. Appen file                                  |
|----------------------------------------------------------|
| Gambar 4.77. Load library                                |
| Gambar 4.78. Mencari file 3D 67                          |
| Gambar 4.79. Load library 67                             |
| Gambar 4.80. Menambah objek 67                           |
| Gambar 4.81. Hasil ahir objek yang telah terhubung       |
| Gambar 4.82. Penyesuaian objek yang terhubung            |
| Gambar 4.83. Membuat camera                              |
| Gambar 4.8 <mark>4. Setting</mark> camera 69             |
| Gambar 4.85. Tahapan pembwrian suara                     |
| Gambar 4.77. Tampilan menu sound                         |
| Gambar 4.86. Pemilihan objek yang akan menggunakan sound |
| Gambar 4.87. Importing file sound                        |
| Gambar 4.87. Importing file sound                        |
| Gambar 4.89. Tahapan kompile72                           |
| Gambar 4.90. Tahapan penyimpanan72                       |
| Gambar 4.91. Kopi file vcomp90.dll dan wrap_oal.dll      |
| Gambar 4.92. Tampilan icon saat masuk menu               |
| Gambar 4.93.Tampilan icon menu untuk memulai73           |
| Gambar 4.94. Tampilan icon menu untuk melanjudkan game   |
| Gambar 4.95. Tampilan icon menu kredit                   |
| Gambar 4.96. Tampilan icon menu pilihan                  |
| Gambar 4.97. Tampilan icon menu keluar dari game         |

| Gambar 4.98. 7 | Γampilan saat game di jalankan  | 74 |
|----------------|---------------------------------|----|
| Gambarr 4.99.  | Tampilan game saat memulai game | 74 |

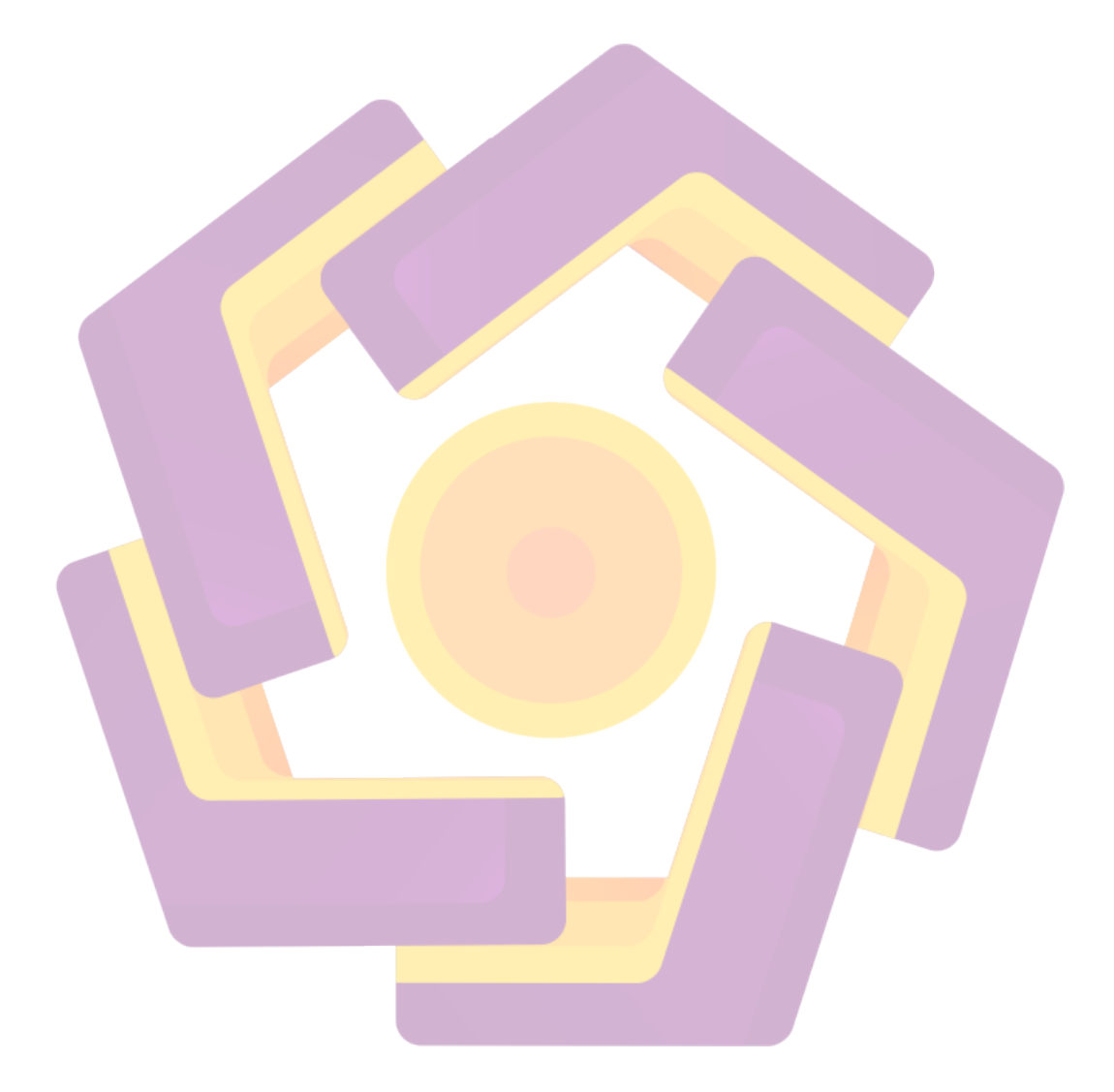